## Configuring the Sentinel System Driver V5.41 for Notebooks with Hardlock Recognition Issues.

- 1. Download the latest BIOS (patch) from the notebook's manufacturer web site.
- 2. Download the latest Sentinel System Driver, SSD5.41.
- 3. Install the SSD5.41 Sentinel System Driver as normally.
- 4. In Toshiba Hardware, set the printer port to ECP.
- 5. Go to Control Panel/Administration Tools/Device Manager and expand the serial/parallel port. Double click the printer port. Set the port to address 378, IRQ 7 and DMA to 3. One of the standard settings in the drop-down list has this configuration.
- 6. Reboot the system.

## After Reboot:

- 1. Start the driver configuration utility, SetupSysDriver.exe. It is usually located at C:\Program Files\Rainbow Technologies\Sentinel System Driver
- 2. Click the "Configure Driver" button as can be seen in the picture below.

| 🔏 Sentinel System Driver                                                |                                                                         |
|-------------------------------------------------------------------------|-------------------------------------------------------------------------|
| Eile Tools Yiew Help                                                    |                                                                         |
| Add/Repair/Remove installation Configure Driver Stop NT parallel driver | Rainbow Technologies<br>Sentinel System Driver<br>Configuration Utility |
| Installed driver version<br>Version 5.41 for Windows NT/2000            | D detected.                                                             |
| Ready                                                                   |                                                                         |

3. The following dialog will be displayed. Click the "Add" button.

| Sen | tinel Drive         | r           |                             |               |                |          |                    | X |
|-----|---------------------|-------------|-----------------------------|---------------|----------------|----------|--------------------|---|
|     |                     |             | I                           | Ports         |                |          |                    |   |
|     | Physical<br>Address | Port Type   | Bus # Bus Type              | Addr<br>Space | DOS<br>Addr    | Use?     | Created<br>By      |   |
|     |                     | USB         | USB                         |               |                | Yes      | System             |   |
|     |                     |             |                             |               |                |          |                    |   |
|     |                     |             |                             |               |                |          |                    |   |
|     |                     |             |                             |               |                |          |                    |   |
|     |                     | <u>A</u> dd | <u>}</u> emove <u>E</u> dit | <u>0</u> K    | <u>C</u> ancel | <u>H</u> | elp A <u>b</u> out |   |

4. The following dialog will be displayed. Enter 378 into the I/O address of the PCI parallel port adapter into the "Bus Address" field.

| Add Port                         |         |    | ×            |  |  |  |
|----------------------------------|---------|----|--------------|--|--|--|
| Use this port?                   | ⊙Yes ON | lo |              |  |  |  |
| Bus Address:                     | 378     |    | <u>0</u> K   |  |  |  |
| Bus Number:                      | Bus O 💌 |    | Consert      |  |  |  |
| Bus Type:                        | ISA 💌   |    | Lancel       |  |  |  |
| Address Space:                   | 1/0 💌   |    | <u>H</u> elp |  |  |  |
| Port Type                        | IBM AT  | •  |              |  |  |  |
| Autodetect Used?                 |         |    |              |  |  |  |
| Port Ownership Method:           |         |    |              |  |  |  |
| 🗹 Auto 🔲 System 🔲 Raise Priority |         |    |              |  |  |  |
| Acquisition Timeout (ms):        | 10000   |    |              |  |  |  |

5. Click the "OK" button and the following dialog will appear:

| Sentinel I | Driver X                                                                                        |
|------------|-------------------------------------------------------------------------------------------------|
| ⚠          | You are about to change the settings of this port. Chick 'OK' to continue, 'Cancel' to go back. |
|            | Cancel                                                                                          |

6. Click the *OK* button and the following dialog appears. It shows that a User Created port has been added at address 378.

| entinel Drive       | r             | i j           |            |               | 1           |            |                  | × |
|---------------------|---------------|---------------|------------|---------------|-------------|------------|------------------|---|
| Po                  |               |               |            |               |             |            |                  |   |
| Physical<br>Address | Port Type     | Bus #         | Bus Type   | Addr<br>Space | DOS<br>Addr | Use?       | Created<br>By    |   |
| 378                 | USB<br>IBM AT | <br>0         | USB<br>ISA | <br>1/0       |             | Yes<br>Yes | System<br>User   |   |
|                     |               |               |            |               |             |            |                  |   |
|                     |               |               |            |               |             |            |                  |   |
|                     | bhA           | Bemove        | Edit       |               | Cance       | П          | eln About        | ] |
|                     | Aaa           | <b>Wemoke</b> | Ealt       |               | Lance       |            | eip <u>Apout</u> |   |

7. Click the OK button to close the dialog and then open the File menu and choose Exit to close the Sentinel System Driver Configuration Utility.